# COGEFI EPLE - VERSION 16.02 DU 3 FEVRIER 2016

# PRINCIPALES ÉVOLUTIONS PAR RAPPORT A LA SÉRIE 14

#### 1/ PROCÉDURE DE MIGRATION

A partir de la version 16.02, le fichier de données additionnelles est supprimé et remplacé par un nouveau fichier uniquement réservé à la sauvegarde de la base. Ainsi, dorénavant toutes les opérations de saisie d'informations se feront directement dans l'application, et à ce titre le fichier de sauvegarde est inaccessible pour l'utilisateur.

La nouvelle procédure de migration est extrêmement simple puisqu'il suffit de placer le fichier de données de la version antérieure, et de lancer la procédure à partir du panneau de gestion des données. Deux boutons au choix vous seront proposés selon la version de provenance de vos données.

Il convient de suivre les instructions suivantes pour réaliser la nouvelle migration de données :

1-sauvegarder vos données de la version antérieure : par exemple, si vous travaillez avec la version 14.6, rendez-vous dans le panneau de gestion des données (clic sur l'icône GESTION DE DONNEES), puis cliquez sur le bouton SAUVEGARDER . Cette procédure permet de stocker la banque de données dans le fichier *données\_cogefi* qui servira de base de transfert lors de la procédure de migration.

2- Placer le fichier "données\_cogefi" (version 14) qui contient vos données précédemment sauvegardées ou « données (version 12) dans le nouveau dossier COGEFI16-xxxx au même emplacement que le nouveau fichier "sauvegarde\_cogefi.1".

3-Remplacer le répertoire EXTRACTIONS GFC qui est présent dans le nouveau dossier COGEFI16-xxxx par celui présent dans la version 14.x qui contient vos fichiers extraits.

- 4- Lancer COGEFI16".
- 5- Cliquer sur l'icône GESTION DES DONNÉES
- 6- Dans le panneau de GESTION DES DONNÉES, cliquer sur l'icône MIGRATION
- 7- Choisissez la version de votre fichier de données à importer puis exécuter la tâche

8- Une fois la migration réalisée, l'application vous proposera de les restaurer dans la nouvelle version courante (COGEFI16), répondez par l'affirmative pour récupérer immédiatement vos données. Si vous répondez NON, il sera toujours possible de récupérer vos données en passant par le bouton RESTAURER.

## 2/ NOUVEAUTÉS ET MODIFICATIONS INTRODUITES

-Conversion de l'application à l'extension xlsb pour réduire la taille du fichier.

#### - Révision générale des onglets du domaine CA et création de nouvelles fiches portant le total à 25.

-Création d'une nouvelle icône symbolisant une main tapant sur un clavier et permettant d'accéder aux plages de saisie directe des données pluri-annuelles. Un clic droit sur la souris permet de retourner à la fiche de report et de visualiser instantanément le reporting sur le graphique.

| LES CHAMPS DE COULEUR JAUNE SONT À RENSEIGNER PAR SAISIE SI NECESSAIRE<br>Actionaux au clic droit pour retourner dans l'anglet de report (b)<br>Les cellules de conteur range signalent la possibilité d'accéder par double clic à aue fiche de caical préparatoire |                            |             |             |             |             |          |  |  |
|----------------------------------------------------------------------------------------------------|----------------------------|-------------|-------------|-------------|-------------|----------|--|--|
| Tableau de données additionnelles                                                                                                    |                            |             |             |             |             |          |  |  |
| DONNÉES                                                                                                    | SOURCES DE COLLECTE        | Exercice -4 | Exercice -3 | Exercice -2 | Exercice -1 | Exercice |  |  |
| Elèves inscrits                                                                                                    | Sconet                     |             |             |             |             |          |  |  |
| Demi-pensionnaires                                                                                                    | Sconet                     |             |             |             |             |          |  |  |
| Internes                                                                                                    | Sconet                     |             | 1.0         |             |             |          |  |  |
| Boursiers                                                                                                    | Sconet                     |             |             |             |             |          |  |  |
| Elèves aidés (fonds sociaux)                                                                                                    | Bilan annuel fonds sociaux |             |             |             |             |          |  |  |
| Charges de Ect hors extourne                                                                                                    | COFI pièce 2               |             |             |             |             |          |  |  |

A noter que les cellules de couleur rouge signalent la possibilité offerte à l'utilisateur de réaliser des calculs préparatoires dans le cas où les données pluriannuelles ne sont pas directement communiquées par COFI.

| LES CHAMPS DE COULEUR JAUNE SONT À RENSEIGNER PAR SAISIE SI NECESSAIRE<br>Actionnez un clic droit pour retourner dans l'ouglet de report ()<br>Les cellules de conteur rouge signaleut la possibilité d'accéder par double clic à une fiche de calcol préparatoire |                             |             |             |             |             |          |  |  |
|----------------------------------------------------------------------------------------------------|-----------------------------|-------------|-------------|-------------|-------------|----------|--|--|
| Tableau de données additionnelles                                                                                                    |                             |             |             |             |             |          |  |  |
| DONNÉES                                                                                                    | SOURCES DE COLLECTE         | Exercice -4 | Exercice -3 | Exercice -2 | Exercice -1 | Exercice |  |  |
| Fonds de roulement                                                                                                    | COFI ou calcul préparatoire |             |             | 1           |             |          |  |  |
| Jours de fonds de roulement                                                                                                    | COFI ou calcul préparatoire |             |             |             |             |          |  |  |
| Besoin en fonds de roulement                                                                                                    | COFI ou calcul préparatoire |             |             |             |             |          |  |  |
| BFR net de reliquats                                                                                                    | COFI ou calcul préparatoire |             |             |             |             |          |  |  |
| Trésorerie                                                                                                    | COFI ou calcul préparatoire |             |             |             |             |          |  |  |
| Jours de trésorerie                                                                                                    | COFI ou calcul préparatoire |             |             |             |             |          |  |  |
| Taux moyen de charges à payer                                                                                                    | COFI ou calcul préparatoire |             |             |             |             |          |  |  |
| Taux moyen de non recouvrt                                                                                                    | COFI ou calcul préparatoire |             |             |             |             |          |  |  |

-Retouche ergonomique et fonctionnelle du panneau de commandes pour permettre l'affichage rapide de flash-infos :

\* les sièges ORDO et AC sont désormais actifs et proposent des flash-infos.

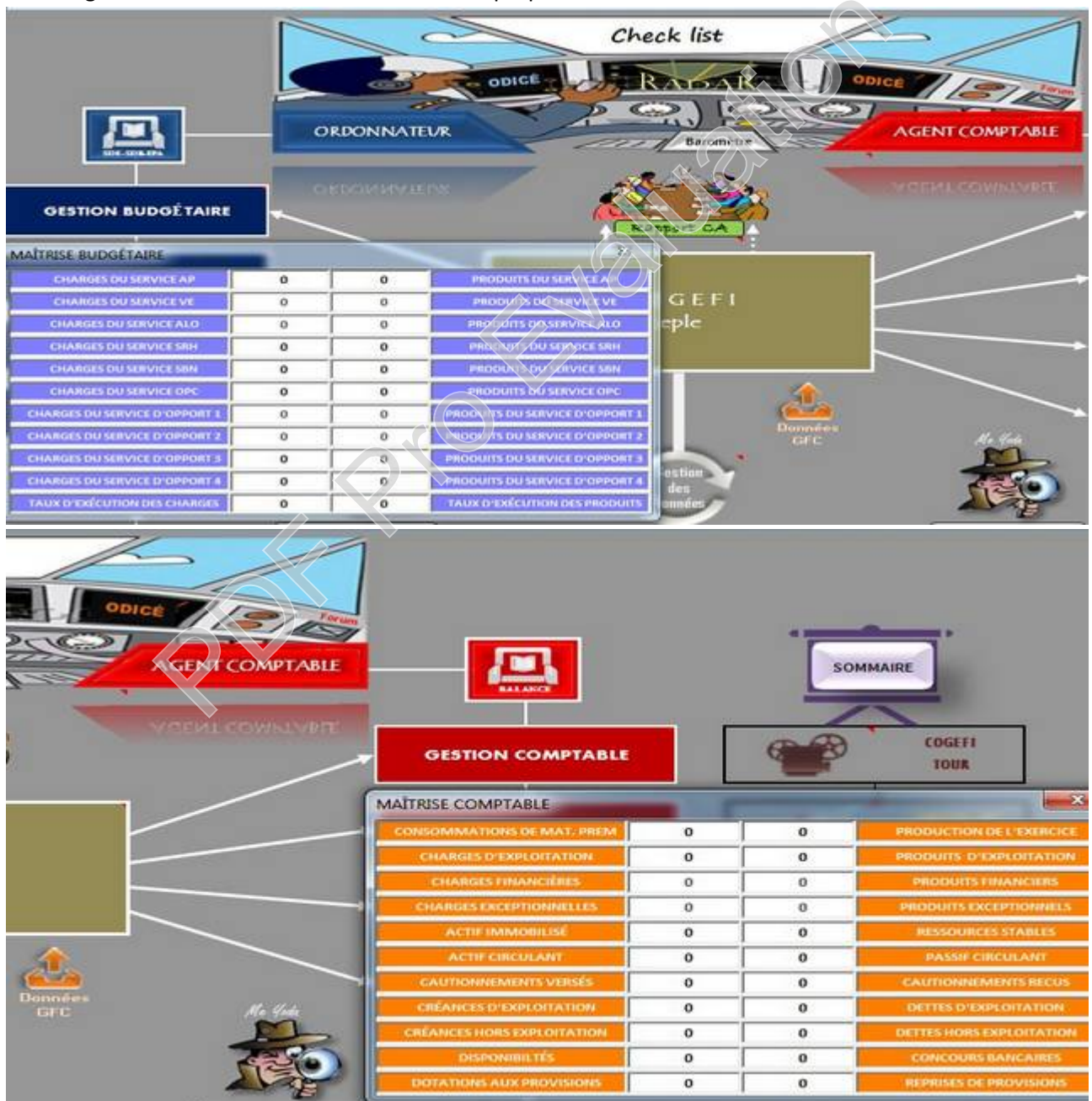

\* le cockpit accueille 2 nouvelles fonctionnalités (un 1<sup>er</sup> clic ouvre le flash-info, un second clic le ferme) :
- le radar (positionné au centre du cockpit)

| Microsoft Excel - COGER16.018ET. | Aust                                                 |                                                                                  |              |                                 |                              |        |                                                                                                    |                                                                                                    |                 |
|----------------------------------|------------------------------------------------------|----------------------------------------------------------------------------------|--------------|---------------------------------|------------------------------|--------|----------------------------------------------------------------------------------------------------|----------------------------------------------------------------------------------------------------|-----------------|
| COGEFI • (S                      | ASTUCE: Pour revenir da<br>CONSEIL: Cliquez sur le r | ns ce panneau à partir d'un autre ongle<br>adar, le baromètre ou les sièges ORDO | et AC pour v | un elle droit<br>risualiser les | sur la souris<br>flash-infos |        |                                                                                                    |                                                                                                    | A 10            |
|                                  | ORDONNATELR                                          | Check list<br>RALEAR                                                             |              | АСБИТ СОМ                       | WTABLE                       | _      | <b>-</b>                                                                                                    | Some                                                                                                    |                 |
| GESTION BUDGE TAIRE              | ~                                                    | SURVEILLANCE DES SILVILS DE VIGILENCE                                            | i            |                                 |                              |        | COMPTABLE                                                                                                    | 640                                                                                                    | TODA            |
|                                  |                                                      | PARAMITRES DE NAVIGATION                                                         | POSITION     | CBLE                            | AVANCE                       | RETARD |                                                                                                    | 1                                                                                                    |                 |
|                                  |                                                      | MARGE D'AUTOFINANCEMENT COURANT                                                  | 0            | -4                              |                              |        | and the second second sec | 1.1.1                                                                                                    | CONTRACTOR OF   |
| SUIVI DES FINANCEMENTS           |                                                      | SEURE DE RENTABILITÉ (PRODUITS RÉALISÉS)                                         | 0            | 0                               |                              | 6      | TEURS COM                                                                                                    | 465                                                                                                    | CAPTURE CONTREL |
|                                  |                                                      | AATIO DE FINANCEMENT DES EMPLOIS                                                 | 0            | >1                              |                              | 1      |                                                                                                    | 100 million and 100                                                                                                    |                 |
| ADDING STREET                    |                                                      | REVERSEMENTS COLLECTIVITÉ ACQUITTÉS                                              | 0            | 0                               |                              | 6      | Second Second                                                                                                    | 2                                                                                                    | CORIMANDE       |
| EXECUTION DES CHARGES            | -                                                    | CREDIT HOURATURE                                                                 | N/C          | NC                              |                              |        | TINANCERE                                                                                                    |                                                                                                    | PUBLICS         |
|                                  |                                                      |                                                                                  |              |                                 | -                            |        |                                                                                                    | the second second secon |                 |

- le baromètre (positionné entre le siège Ordo et le siège AC)

| INDICATEURS BUDGE | TAIRES    | ×         |                                              |                                                      |                     |                     | INDECATEURS FINANC     | ERS        |           |
|-------------------|-----------|-----------|----------------------------------------------|------------------------------------------------------|---------------------|---------------------|------------------------|------------|-----------|
| INDICATOURS       | SITUATION | Evolution | l: Pour revenir dans ce panneau à partir d'u | n autre onglet, actionnez un clic o                  | droit sur la souris |                     | INDICATEURS            | BTUATION   | ÉVOLUTION |
| CHARGES DE FCT    | 0         | NC        | L: Cliquez sur le radar, le baromètre ou les | sièges ORDO et AC pour visualise                     | er les flash-infos  |                     | 106                    | . 0        | 0         |
| RECETTES DE PET   | 0         | NC        | Chask li                                     | 1 /h-                                                |                     |                     | and Stand-1            |            | 0         |
| INTSTISSOMOT      | 0         | NC        | CHECK III                                    |                                                      |                     |                     | TROOMER -              | - 8        | 0         |
| RESULTAT COURANT  | 0         | NC        | AND AND AND AND AND AND AND AND AND AND      | Dours 1                                              |                     |                     | XINNES DE FOR          | 9          | 0         |
| CATHANH           | 0         | NC        |                                              | SAVING I MANAGE                                      | 8100                |                     | NUMBER OF THE SOLUTION | . 9        | 0         |
| VARIATION DUTOR   | 0         | NC        |                                              | 1900                                                 |                     |                     | TEMOTOECAP             | 0%         | 0         |
| THE MODELLARS     |           |           | INATEUR to                                   | condur - AGENT                                       | COMPTABLE           |                     | TH MOY DE NON RECYT    | 85         | 0         |
| GESTION BUD       | GETAIRE   | -         | Rassart                                      | TURS D'AUTONOME PANANCERE                            |                     | OFSTION COMPTABLE   |                        | 1008       |           |
| SUIVI DES FINA    | NCEMENTS  |           |                                              | ITURS D'AUTONOMEI PENANCEÈRE<br>INDICATURS SITUATION | 400.00V             |                     | 111                    | Convert an |           |
| EXÉ CUTION DE     | I CHARGES |           | C                                            | ATTRACTOR COMMUNE                                    |                     | ANALYSE FINANCIË RE | 8                      | CONTRACTO  |           |
| EXÉCUTION DES     | PRODUITS  | -         |                                              |                                                      |                     | TABLEAUX DE BORD    | 1                      | CONTRACTOR |           |

\* le module ODICÉ est déplacé et réparti dans le cockpit

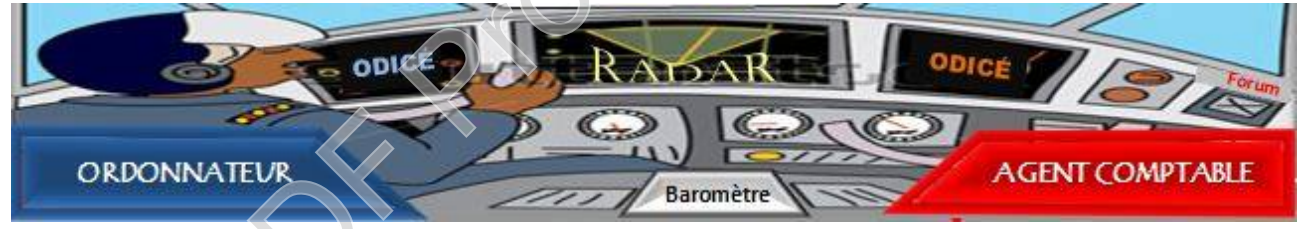

\* Création du module COMMANDE PUBLIQUE repris de l'appli epaSCOPE proposé par Étienne ANDRÉ et disponible sur le site IZ.

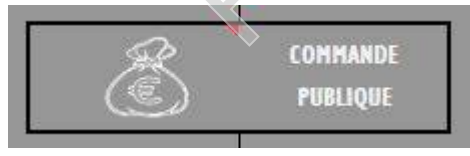

-Pour faciliter ou accélérer le défilement des onglets, 2 boutons supplémentaires sont ajoutés dans les commandes de navigation, ce qui permet d'atteindre d'un clic le premier ou le dernier onglet d'un module.

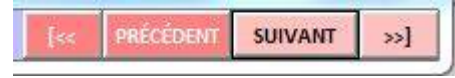

#### - Activation de l'outil CANEVAS

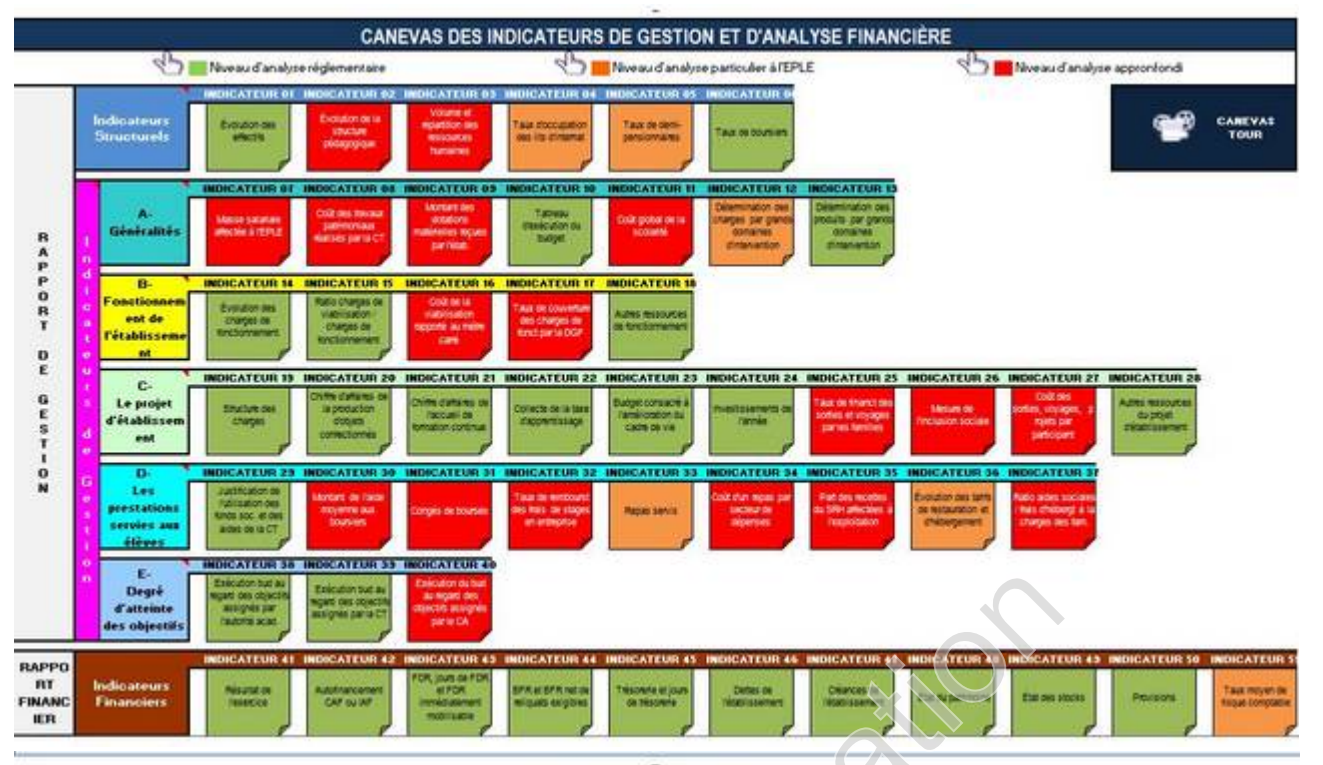

# Indicateur 01

| Evolution                                                                                                    | ea chesta               |        |    |    |    |   |  |  |
|----------------------------------------------------------------------------------------------------|-------------------------|--------|----|----|----|---|--|--|
| Définition de l'indicateur<br>Cet indicateur présente l'évolution des effectifs de l'EPLE sur plusieurs exercices. | Présentation graphique  |        |    |    |    |   |  |  |
|                                                                                                    | Esercice                | -4     | -3 | -2 | -1 | 0 |  |  |
|                                                                                                    | Eléves insorits         | 4. J   |    |    |    |   |  |  |
| Intérêt de l'indicateur                                                                                            | Eléves 🗇                | 5 - 18 |    |    |    |   |  |  |
| L'évolution des effectils informe sur la santé de la structure et sur la rentabilité de son                        | Eléves internes         |        |    |    |    |   |  |  |
| exploitation.                                                                                                    | Eléves boursiers        |        |    |    |    |   |  |  |
| Le nombre d'élèves, d'apprentis ou d'aduites en formation continue sont par ailleurs des                           | Elèves fonds social     | c 8    |    |    |    |   |  |  |
| dénominateurs utiles à l'appréciation du coût de certaines charges directes et leur évolution dans                 | Taux de DP              |        |    |    |    |   |  |  |
| le temps.                                                                                                    | Taux d'internes         | c 31   |    |    |    |   |  |  |
|                                                                                                    | Taux de boursiers       | 71     |    |    |    |   |  |  |
|                                                                                                    | Taux d'élèves aidés fsl | S      | 1  |    |    |   |  |  |
|                                                                                                    |                         |        |    |    |    |   |  |  |

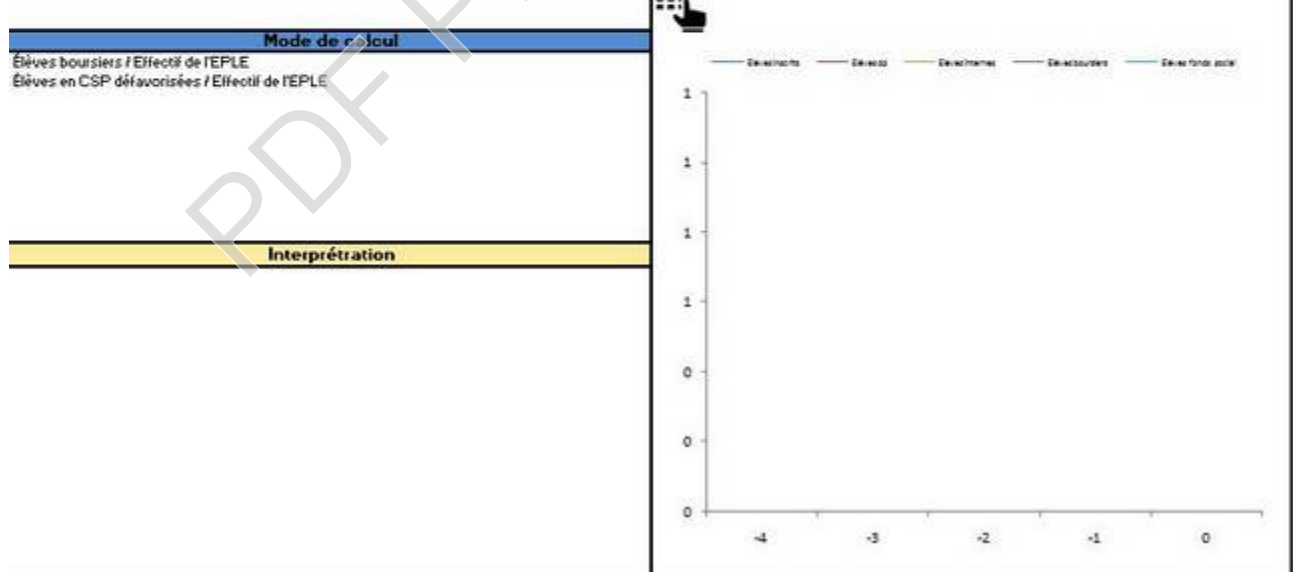

-L'interactivité graphique (<u>un clic sur un graphique déclenche une vue détaillée et panoramique</u>) et les passerelles établies entre les pièces du CA et les pièces de développement, favorise et facilite la présentation vidéo-projetée.

-Tous les graphiques peuvent être modifiés ou copiés pour être insérés dans un rapport

- Le bouton RAZ est renommé et accueille la nouvelle procédure de bascule

-Création d'un nouvel onglet dans le module C1 : cet onglet intitulé C1-financements patrimoniaux

remplace l'onglet C1-Patrimoine reversé dans le domaine CA.

-Création d'un nouvel onglet relatif à l'autonomie financière dans le module C3.

-Retouche cosmétique des graphiques et rationalisation pour une meilleure lisibilité.

-Correction de l'inversion signalée par S. WAFFLART au niveau de la répartition des fonds sociaux Etat dans l'onglet correspondant

-Correction des formules du fdr-1 et des provisions&cautionnements pour lever l'observation de notre collègue de Reims, R.L. CARRASSET qui a remonté cette contribution (merci au passage) :

1 - j'ai repéré grâce au vérificateur sur le calcul fdr exercice précédent...

...la bonne formule est D258+D259+D260-D261-D262**+D263**+D264-D265

2 - Et sur les provisions constituées...

autre petit problème toujours avec le compte 491 sur la formule qui vise les provisions du 59 un compte 49 est venu se glisser la bonne formule pour la cellule D987 est

SOMMEPROD((bal!2:1300)\*(GAUCHE(bal!A2:A300;2)="59")

## COGEFI EN CHIFFRES :

- 80 onglets pour le menu principal contenant 124 graphiques
- 5 onglets pour le module COMMANDE PUBLIQUE contenant 16 graphiques
- 51 onglets pour l'outil CANEVAS contenant 55 graphiques

Soit un total agrégé de 136 onglets et 195 graphiques